## Zugang zum WLAN der DHBW "DHBW-STUDENT" - Einrichtung unter Windows 7

1. In der Systemablage (unten rechts) das Symbol für Drahtlosnetzwerke doppelklicken.

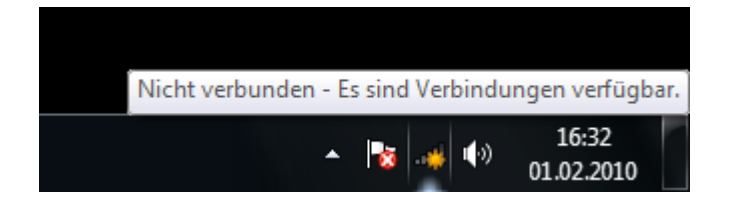

2. In der Liste der verfügbaren Netzwerke sollte DHBW-STUDENT angeführt sein. Wenn nicht, klicken Sie auf *"Netzwerkliste aktualisieren"*. Wenn es danach immer noch nicht angezeigt wird, sind Sie außerhalb der Reichweite mit Ihrem Notebook oder sonst ein Problem liegt vor.

| Nicht verbunden                    | ÷ <del>,</del> |
|------------------------------------|----------------|
| Es sind Verbindungen verfügbar.    |                |
| Drahtlosnetzwerkverbindung         | ^              |
| DHBW-STUDENT                       | .ul            |
| DHBW-GAST                          | 301            |
|                                    |                |
|                                    |                |
|                                    |                |
|                                    |                |
|                                    |                |
|                                    |                |
| Netzwerk- und Freigabecenter öffne | n              |

3. DHBW-Student auswählen und "Verbinden" drücken

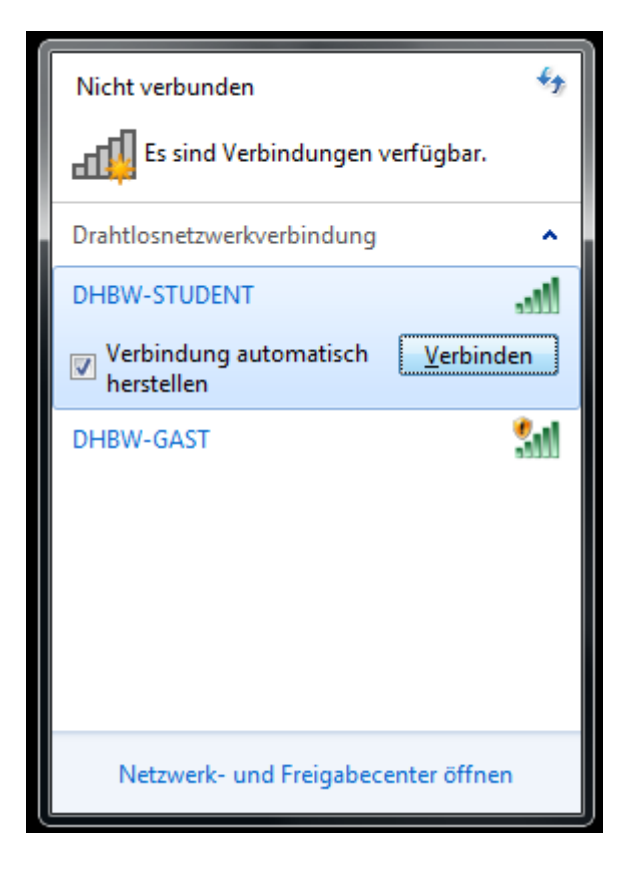

4. Benutzernamen und Kennwort eingeben.

Die Domäne wird dem Benutzernamen vorangestellt (siehe Beispiel mit Domäne IT im Bild).

| Windows-Sicherheit                                                           |
|------------------------------------------------------------------------------|
| Netzwerkauthentifizierung<br>Geben Sie die Benutzeranmeldeinformationen ein. |
| it\benutzer  ••••••                                                          |
| OK Abbrechen                                                                 |
|                                                                              |
| ▲ 😼                                                                          |

## 5. Zertifikat überprüfen und Verbinden

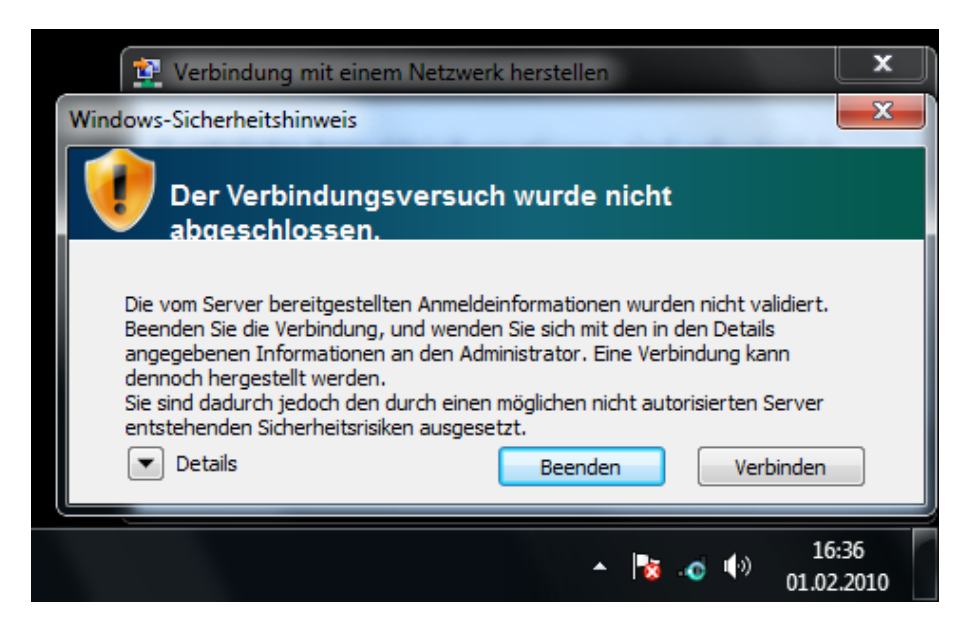

Ein Druck auf "Details" bringt folgendes:

| Windows-Sicherheitshinweis                                                                                                    | x |
|----------------------------------------------------------------------------------------------------|---|
| Der Verbindungsversuch wurde nicht abgeschlossen.                                                                                                    |   |
| Die vom Server bereitgestellten Anmeldeinformationen wurden nicht validiert.<br>Beenden Sie die Verbindung, und wenden Sie sich mit den in den Details<br>angegebenen Informationen an den Administrator. Eine Verbindung kann<br>dennoch hergestellt werden.<br>Sie sind dadurch jedoch den durch einen möglichen nicht autorisierten Server<br>erbetallsnden Sicherheitsrisiken ausgesetzt. |   |
| Radiusserver: aruba.fn.dhbw-ravensburg.de<br>Stammzertifizierungsstelle: T-TeleSec GlobalRoot Class 2<br>Der Server "aruba.fn.dhbw-ravensburg.de" stellte ein gültiges, von "T-<br>TeleSec GlobalRoot Class 2" ausgestelltes Zertifikat dar. "T-TeleSec<br>GlobalRoot Class 2" ist jedoch nicht als gültiger Vertrauensanker für das<br>Profil konfiguriert.                                  |   |
| Details <u>B</u> eenden <u>V</u> erbinden                                                                                                    |   |

Das Zertifikat muss auf den Namen "ARUBA.FN.DHBW-RAVENSBURG.DE" lauten und von "T-TeleSec GlobalRoot Class 2" ausgestellt sein.

Jetzt dürfen Sie "Verbinden" drücken.